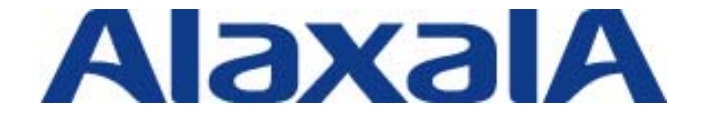

# オープンネット・ガード評価報告書

### 2009年3月25日 アラクサラネットワークス株式会社 ネットワークテクニカルサポート

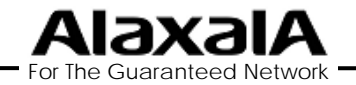

Copyright © 2009 ALAXALA Networks Corp. All rights reserved.

#### ■注意事項

本資料に記載の内容は、弊社が特定の環境において、基本動作や接続動作を確認したものであり、すべての環境で機能・性能・信頼性を保証するものではありません。

#### ■商標一覧

「オープンネット・ガード」は株式会社日立システムアンドサービスの登録商標です。 Windowsは、米国およびその他の国における米国Microsoft Corp. の登録商標です。 Red Hat は、Red Hat, Inc.の登録商標です。

Linuxは、Linus Torvaldsの米国およびその他の国における登録商標あるいは商標です。 その他記載の会社名、製品名はそれぞれの会社の商標もしくは登録商標です。

#### ■関連資料

AXシリーズ製品マニュアル AXシリーズ認証ソリューションガイド オープンネット・ガード インストールマニュアル オープンネット・ガード 運用マニュアル

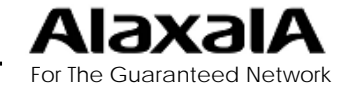

# 目次

### 1. オープンネット・ガードとAXシリーズの連携概要

- 2. 評価構成
  - 2-1. 評価対象機器
  - 2-2. 評価構成図
- 3. 検証結果
  - 3-1. 認証機能評価結果
  - 3-2. MAC認証ログ評価結果
  - 3-3. Web認証ログ評価結果
- 4. オープンネットガード・設定
  - 4-1. 認証設定
  - 4-2. 認証ログの設定
- 5. 認証ログ表示例

5-1.MAC認証ログの表示例 5-2.Web認証ログの表示例

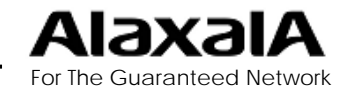

1. オープンネット・ガードとAXシリーズの連携概要

■AX認証機能とオープンネット・ガードの連携の特徴

- 1. オープンネット・ガードのRADIUS連携機能で、AXシリーズのMAC認証および Web認証の認証サーバとして連携可能です。
- 2. AXシリーズの認証ログと連携して、不正端末の接続および、登録ユーザまたは 端末ごとに認証スイッチの接続ポートまで追跡可能です。 (ログはオープンネット・ガードのデータベースよりMACアドレスからユーザIDを検索して表示され検索が便利です。)
- AXシリーズのWeb認証とオープンネット・ガードのDHCP機能と連携することで、 Web認証によるユーザ認証とDHCPサーバによる端末認証でネットワークへの 不正接続をガードします。

#### ■評価試験結果

AXシリーズの認証機能とオープンネット・ガードのRADIUS連携機能および認 証ログ連携機能の評価試験を実施して問題なく動作する事を確認しました。

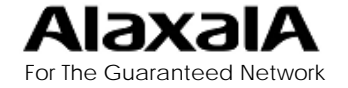

Copyright ©2009 ALAXALA Networks Corp. All rights reserved.

2. 評価構成

### 2-1. 評価対象機器

#### ■評価対象機器

本検証にて使用した機器及びソフトウェアのバージョンを以下の表に記載します。

#### ●端末およびサーバとシステムコンポーネント

| 用途                   | OS                             | コンポーネント                    |        |
|----------------------|--------------------------------|----------------------------|--------|
| 管理サーバ<br>RADIUSサーバ   | RedHat Enterprise Linux 5      | オープンネット・ガード<br>(エンタープライズ版) | Ver4.0 |
| DHCPサーバ<br>syslogサーバ |                                | 前提プログラム(注)                 |        |
| 端末                   | OSは問わないが本試験では<br>Windows XPを使用 | —                          | SP2    |

(注)オープンネット・ガードのインストールマニュアルに従い、Webサーバ、DHCPサーバ、 RADIUSサーバなどのRed Hat Linux上で動作する各種前提プログラムを使用しました。

#### ●認証スイッチ(AXシリーズ)

| 用途      | 機器名     | バージョン |
|---------|---------|-------|
| L3スイッチ  | AX3630S | 11.0  |
| 認証スイッチ① | AX2430S | 11.0  |
| 認証スイッチ② | AX1230S | 1.4.B |
| 認証スイッチ③ | AX1240S | 2.0   |

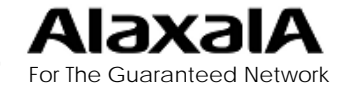

2. 評価構成

### 2-2. 評価構成図

#### ■評価構成図

#### 本検証は以下のネットワーク構成にて実施しました。

●構成図

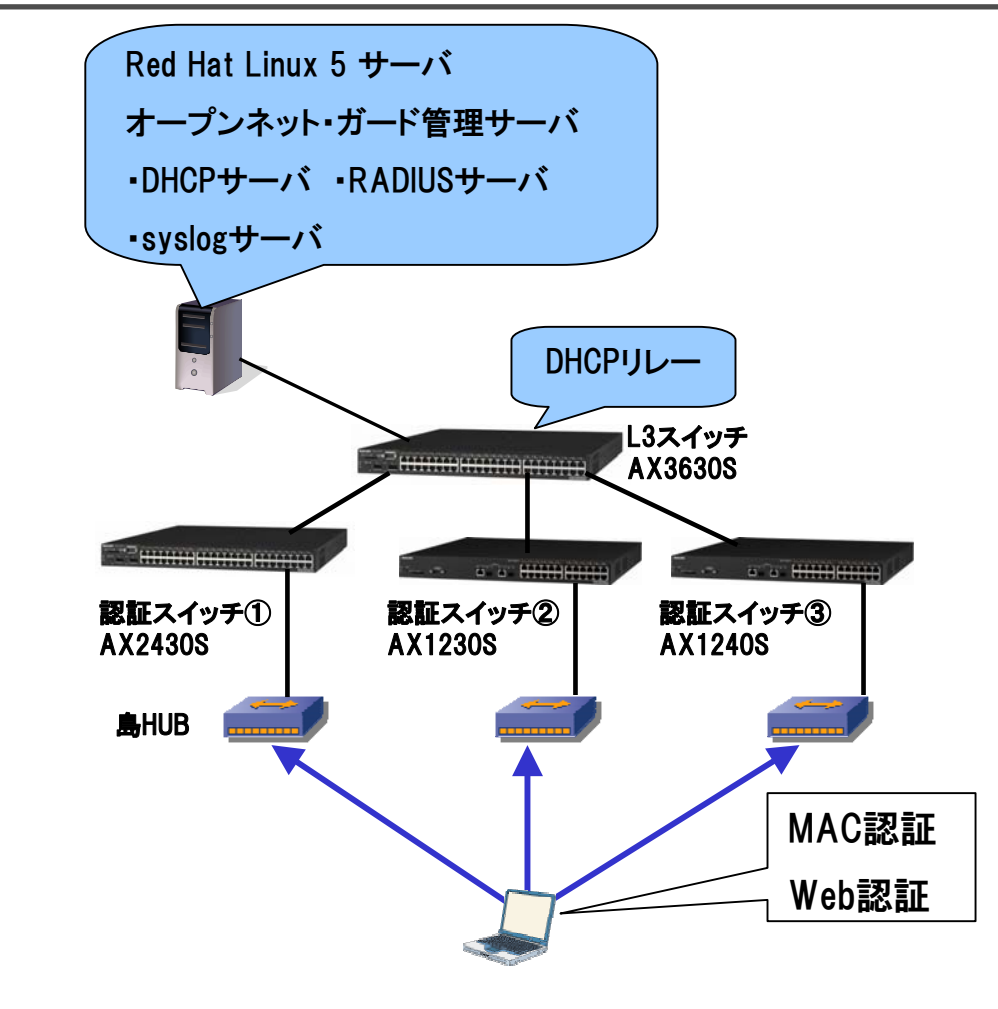

●試験概要

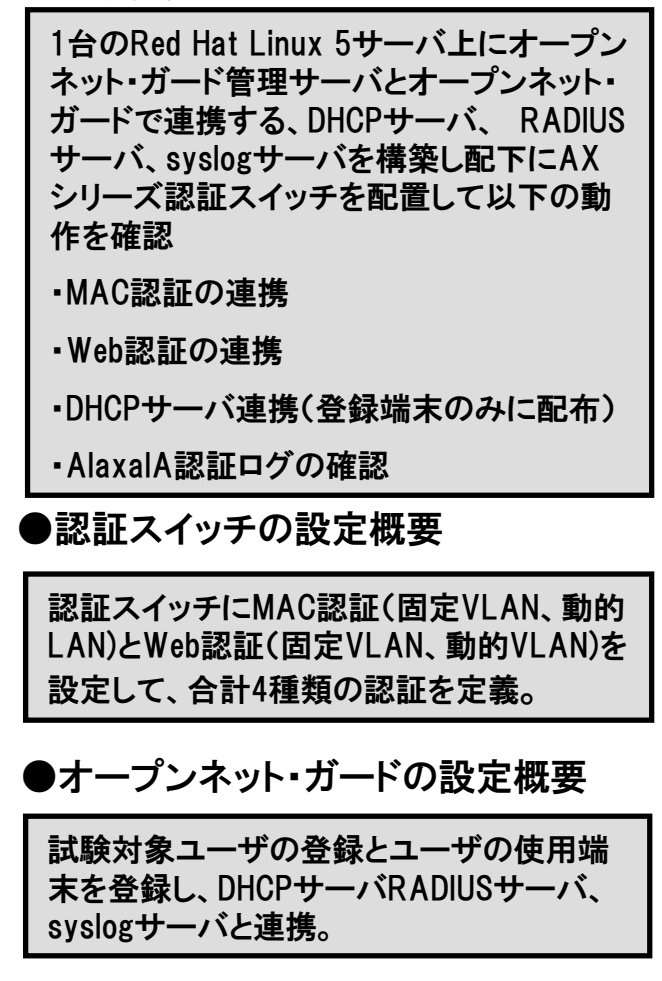

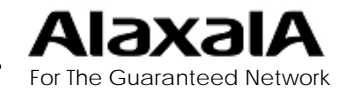

3. 評価結果

### 3-1. 認証機能評価結果

### ■AXスイッチの認証機能とオープンネット・ガード連携の評価結果

| 試験対象機器  | 認証方式  | 認証モード  | 認証連携試験結果 |
|---------|-------|--------|----------|
| AX2430S | MAC認証 | 固定VLAN | 0        |
|         |       | 動的VLAN | 0        |
|         | Web認証 | 固定VLAN | 0        |
|         |       | 動的VLAN | 0        |
| AX1230S | MAC認証 | 固定VLAN | 0        |
|         |       | 動的VLAN | 0        |
|         | Web認証 | 固定VLAN | 0        |
|         |       | 動的VLAN | 0        |
| AX1240S | MAC認証 | 固定VLAN | 0        |
|         |       | 動的VLAN | 0        |
|         | Web認証 | 固定VLAN | 0        |
|         |       | 動的VLAN | 0        |

※表中の〇は認証機能および登録MACアドレスによるDHCP連携動作が可能である事を示します。

動的VLAN時の応答定義は 以下を使用

Tunnel-Type = 13, Tunnel-Medium-Type = 6, Tunnel-Private-Group-ID = VLAN番号(VLAN名称でも可)

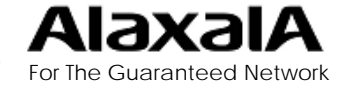

3. 検証結果

### 3-2. MAC認証ログ確認結果

#### ■MAC認証ログの確認項目と結果

| 試験項目      | 確認項目        | AX1230S, AX1 | 240 <b>S</b> | AX2400S、AX3 | 600 <b>S</b> |
|-----------|-------------|--------------|--------------|-------------|--------------|
|           |             | 固定VLAN       | 動的VLAN       | 固定VLAN      | 動的VLAN       |
| ログイン成功    | ログイン成功      | 0            | 0            | 0           | 0            |
| ログイン失敗    | 未登録端末の接続    | 0            | 0            | 0           | 0            |
|           | VLAN番号不正    | —            | 0            | —           | 0            |
| ログアウト     | 最大接続時間      | 0            | 0            | 0           | 0            |
|           | 無通信監視       | 0            | 0            | 0           | 0            |
|           | リンクダウン      | 0            | 0            | 0           | _            |
| システムメッセージ | ログアウトコマンド   | 0            | 0            | 0           | 0            |
|           | 認証開始        | 0            | 0            | 0           | 0            |
|           | 再認証         | _            | 0            | —           | —            |
| ログ内の表示確認  | 時刻表示        | 0            | 0            | 0           | 0            |
|           | 認証スイッチ      | 0            | 0            | 0           | 0            |
|           | 認証ポート       | 0            | 0            | 0           | 0            |
|           | MACアドレス     | 0            | 0            | 0           | 0            |
|           | ユーザID( ※ 2) | 0            | 0            | 0           | 0            |

※ 表中の〇はログ連携が正しく動作している事を示します。一は当該機能のログをAX未サポートのログであることを示します。

試験結果について、運用上主要なログについて問題なく連携できる事を確認しました。

※2 ユーザIDはオープンネット・ガードのデータベースより認証機器のMACアドレスから検索され表示されます。

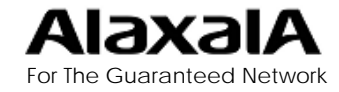

3. 検証結果

### 3-3. Web認証ログ確認結果

#### ■Web認証ログの確認項目と結果

| 試験項目      | 確認項目      | AX1230S, AX1 | 240S   | AX2400S、AX3 | 600 <b>S</b> |
|-----------|-----------|--------------|--------|-------------|--------------|
|           |           | 固定VLAN       | 動的VLAN | 固定VLAN      | 動的VLAN       |
| ログイン成功    | ログイン成功    | 0            | 0      | 0           | 0            |
| ログイン失敗    | 未登録端末の接続  | 0            | 0      | 0           | 0            |
|           | VLAN番号不正  | —            | 0      | —           | 0            |
| ログアウト     | 最大接続時間    | 0            | 0      | 0           | 0            |
|           | 無通信監視     | 0            | 0      | 0           | 0            |
|           | リンクダウン    | 0            | 0      | 0           | —            |
|           | ユーザ操作     | 0            | 0      | 0           | 0            |
| システムメッセージ | ログアウトコマンド | 0            | 0      | 0           | 0            |
|           | 認証開始      | 0            | 0      | 0           | 0            |
| ログ内の表示確認  | 時刻表示      | 0            | 0      | 0           | 0            |
|           | 認証スイッチ    | 0            | 0      | 0           | 0            |
|           | 認証ポート     | 0            | 0      | 0           | 0            |
|           | MACアドレス   | 0            | 0      | 0           | 0            |
|           | 認証ユーザ名    | 0            | 0      | 0           | 0            |
|           | ューザID(※2) | 0            | 0      | 0           | 0            |
|           | IPアドレス    | 0            | 0      | 0           | 0            |

※ 表中の〇はログ連携が正しく動作している事を示します。一は当該機能のログをAX未サポートのログであることを示します。

試験結果について、運用上主要なログについて問題なく連携できる事を確認しました。

※2 ユーザIDはオープンネット・ガードのデータベースより認証機器のMACアドレスから検索され表示されます。

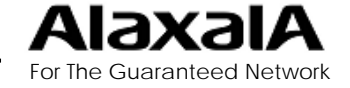

Copyright ©2009 ALAXALA Networks Corp. All rights reserved.

9

#### 4-1. 認証設定

■オープンネット・ガードの設定に関して

インストールマニュアルに従い各種前提プログラムとともに、オープンネット・ガード管理サーバをセットアップし AXの認証とログ連携に必要な設定をWeb画面から実施しました。

本章ではAXと相互接続確認で使用した認証関連の設定のポイント部分を抜粋して紹介します。

ユーザの登録や端末の登録作業などの共通操作は省略おり、作業ポイント部分のみを抜粋しています。詳細な 設定に関してはオープンネット・ガード 運用マニュアルを参照してください。

■AXシリーズの認証に関する設定

AX認証スイッチの設定に関しては「AXシリーズ認証ソリューションガイド」を参照してください。オープンネット・ ガードとの連携に関して、syslogサーバとRADIUSサーバをオープンネット・ガードの管理するサーバに設定する 以外の特別な設定は必要ありません。

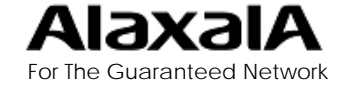

### 4-1. 認証設定

### ■(1) 認証スイッチの登録

OpenNET Guard コントローラのURL: http://サーバ名/cntl/cntl\_frame.php

| U              | penne I •G                          | uard        | コントロ                        | コーフ(               | DURL: htt    | p://サー   | ·//名/CN       | ti/cnti_ti      | rame.pnp           |                 |             | 認証スイッチの登録は    |
|----------------|-------------------------------------|-------------|-----------------------------|--------------------|--------------|----------|---------------|-----------------|--------------------|-----------------|-------------|---------------|
|                | OpenNET Gu                          | ard 🗆       | ントローラ                       |                    |              |          |               |                 |                    |                 |             | ①RADIUSサーバー覧を |
|                | ◇ 利用状況モニター                          | サーバ         | 管理 — RADIU                  | Sサーバ編集             | ŧ            |          |               |                 |                    |                 |             | 開き、②認証クライアン   |
|                | <u>利用IP検索</u><br>端末情報配信             | RADIU       | ISサーバ情報                     |                    |              |          |               |                 |                    |                 |             | ト情報を選択して、③の   |
|                | ◇ 不正接続モニター                          | RADIU       | ISサーバ名:                     | ONG_ALAXA          | ALA_RADIUSD  |          |               |                 |                    |                 |             | 各種項目を入力後、④    |
| - [            | 不正接続IP一覧                            | RADIU       | ISサーバ                       |                    |              |          |               |                 |                    |                 |             | 追加を行ない画面下の    |
|                |                                     | <b>*</b>    | IPアドレス                      | ONG制御木、            | <u> </u>     |          |               |                 |                    |                 |             | 5保存を実行してくださ   |
|                |                                     | 2           | 0.00.0.3                    | 1097               |              |          |               |                 |                    |                 |             |               |
|                | 新規登録                                | 2           |                             | 1097               | _            |          |               |                 |                    |                 |             | •••           |
|                | <u>品口值到现来</u><br>Infoblox <u>連携</u> |             |                             | 1097               |              |          |               |                 |                    |                 |             | ここで設定された、認証   |
|                | ペ ユーザ情報管理                           |             | クライマンより空間                   | 1097<br>EXEL(14)   |              |          |               |                 |                    |                 |             | クライアント名やコメント  |
|                | <u>ユーザ情報検索</u><br>新担登録              | 刺転り         | ライア・小名・                     | AX1230S-2          | FIGEXIE      |          |               | 1               |                    |                 |             | が認証ログに表示され    |
|                | <u>和死立所</u><br>冬 サーバ管理              | コメント        | ·:                          | AX1230S-2          |              |          |               |                 |                    |                 |             | ます            |
|                | <u>DHCPサーバー覧</u>                    | IP7FI       | גע:                         | 172.16.0.16        |              |          | <b>(3</b> )   |                 |                    |                 |             | <b>6</b> 7 0  |
| $(\mathbf{l})$ | <u>不正接続監視</u><br>RADIUSサーバー覧        | 共有銀         | (secret):                   | alaxala            |              |          | Ŭ             |                 |                    |                 |             |               |
|                | 冬 システム定義                            | 略称いs<br>機種タ | shortname):<br>イブ(nastype): | AX123US-2<br>other | *            |          |               |                 |                    |                 |             |               |
|                | コントローラ定義                            | 3 件の看       |                             | クライアン              | ト追加          | 小編集 クラ   | ライアント削除       | -               |                    |                 |             |               |
|                | <u>レンストラ定義</u><br><u>ルータ定義</u>      | 選択          | ▲ <mark>器計2ラ</mark>         | <u>イアント名</u>       | <u>ل</u> لات | <u>止</u> | <u>IP7ドレス</u> | 共有課             | <u>略称</u>          | 繊維タイプ           | 使用          |               |
|                | <u>遮断装置定義</u><br>Infoblex定差         |             | <u>AX1230S</u>              |                    | AX1230S      |          | 172.16.0.13   | alaxala         | AX1230             | other           | <u>する</u>   |               |
|                | 認証情報定義                              |             | AX1240S                     |                    | AX1240S      |          | 172.16.0.15   | alaxala         | AX1240             | other           | <u>する</u>   |               |
|                | ≪ 運用・保守                             |             | <u>AX2430S</u>              |                    | AX2400S      |          | 172.16.0.14   | alaxala         | AX2400             | other           | する          |               |
|                | <u>起動/停止</u><br>メンテナンス              |             |                             |                    |              |          |               |                 |                    |                 |             |               |
|                | <u>口グ参照</u>                         |             |                             |                    |              |          |               |                 |                    |                 |             |               |
|                | <u>MaxalA認識中之</u><br>MAC収集          |             |                             |                    |              |          |               |                 |                    |                 |             |               |
| ľ              |                                     |             |                             |                    |              |          |               |                 |                    |                 |             |               |
|                | <b>5</b> г                          | < (9        | 友 良る                        | _                  |              |          |               |                 |                    |                 |             |               |
|                | 1-1 EP 4E / #206-#220               |             | (20) 20 5                   | - /                | a viena i    |          | A.U. 174-1-4  |                 |                    |                 |             |               |
|                | EAPHAR(19文)[其由於:2                   | :009/04/    | (30) 30 9                   | 24721              | 24 222       |          | All Right     | s Réserved. Cop | oyright (C) 2004,: | 2008, Hitachi I | Systems & S | 8             |

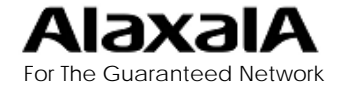

4-1. 認証設定

### ■(2) RADIUS設定情報の反映

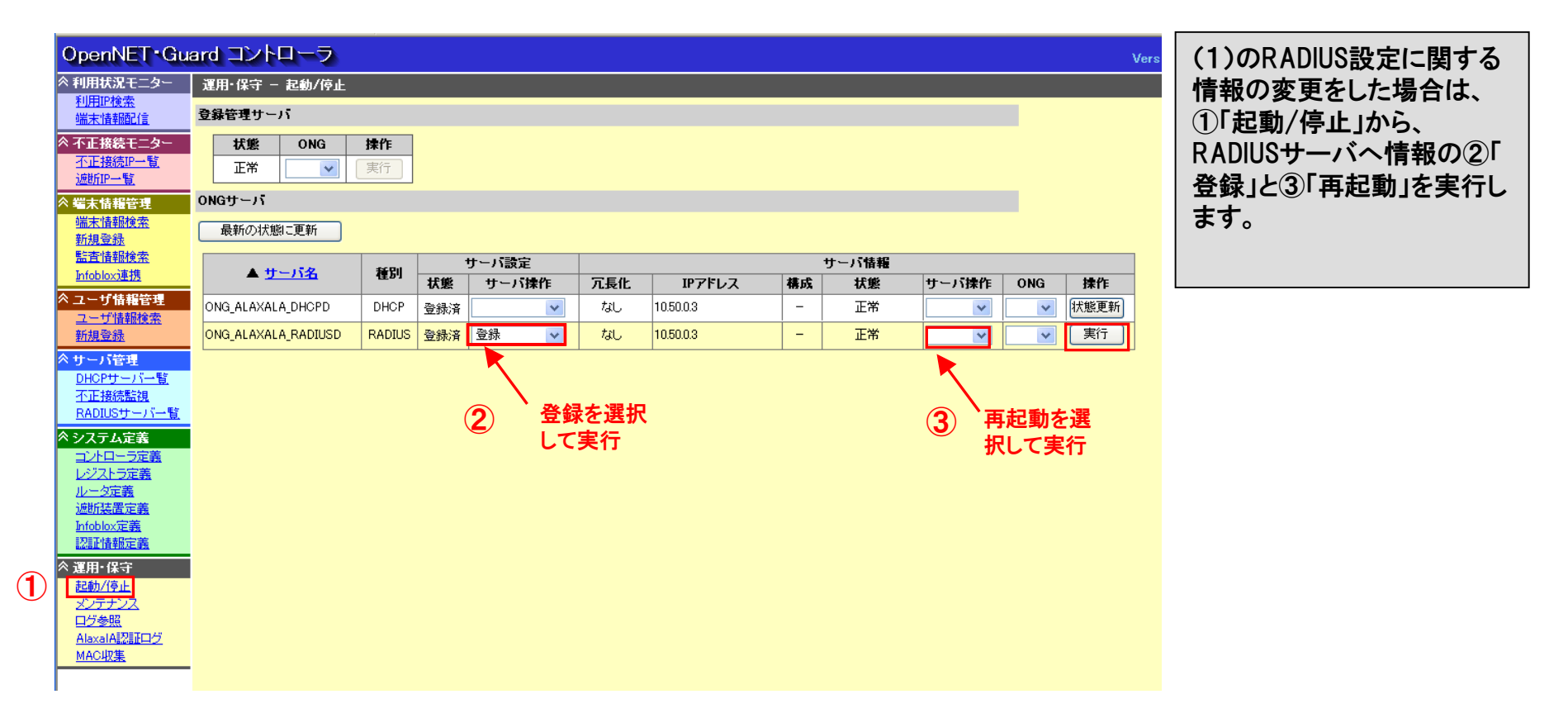

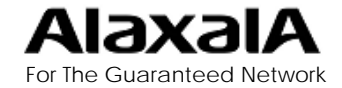

4-1. 認証設定

#### ■(3) 認証情報の登録(MAC認証)

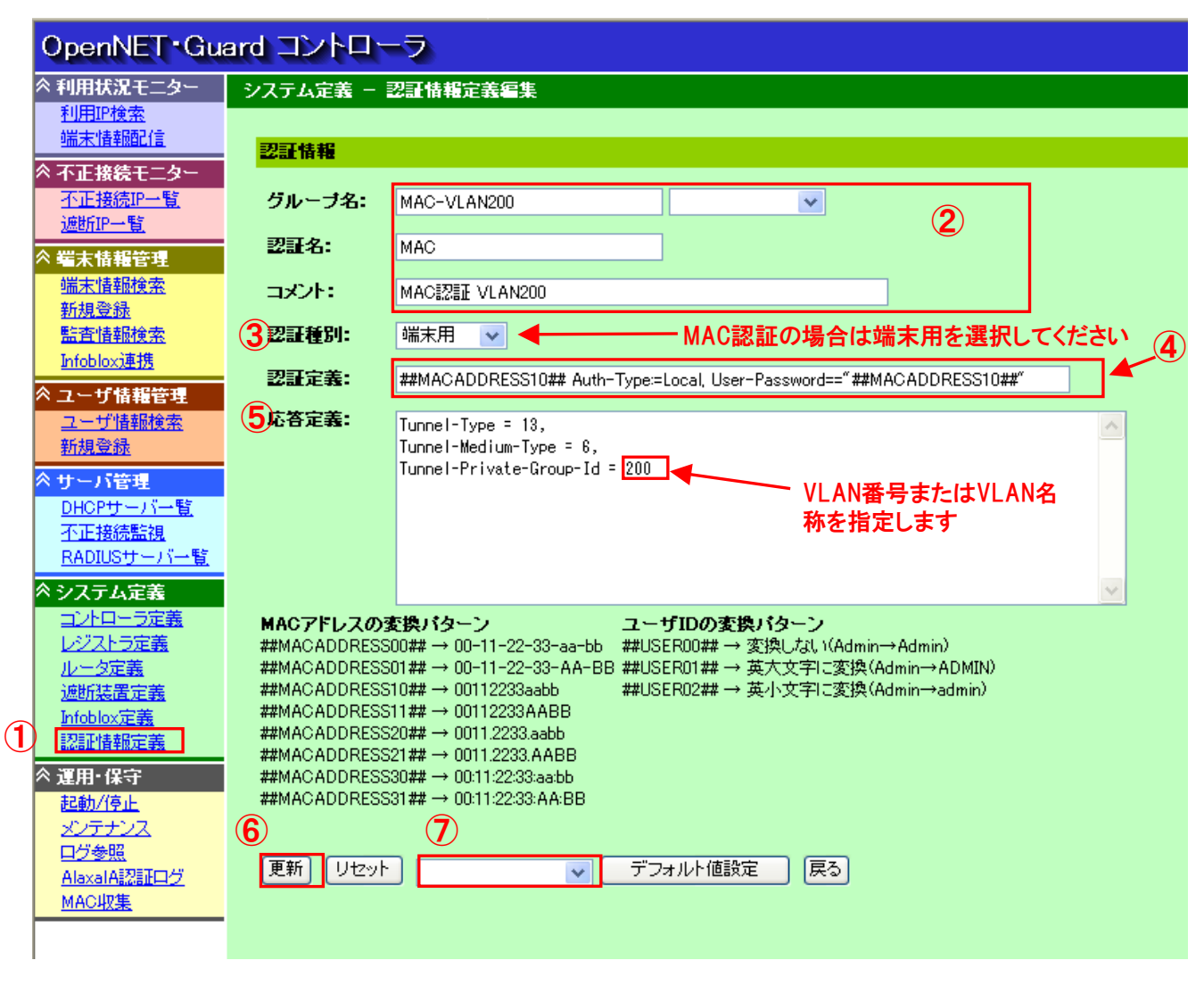

MAC認証を行なう場合は ①「認証情報定義」より本画 面を表示して②に示すよう に任意の認証グループ名、 認証名、コメント、を入力し 、③「認証種別」を端末用に します。 ④「認証定義」にユーザ名、 パスワードともにMACアドレ スの場合は、認証定義を左 記のように入力します。 (⑦のプルダウンメニューで 「MACアドレス認証」を選択 し、「デフォルト値設定」ボタ ン押下で入力が可能。) MAC認証のパスワードを認 証スイッチのConfigで指定 する場合は、Password="" にMAC認証のパスワードを 入力してください。 ⑤「応答定義」は動的VLAN 認証の場合にのみ必要で す。

⑥「更新」ボタンで登録後に(5)の端末情報と関連付け を行ないます。

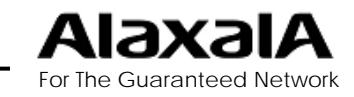

4-1. 認証設定

#### ■(4) 認証情報の登録(Web認証)

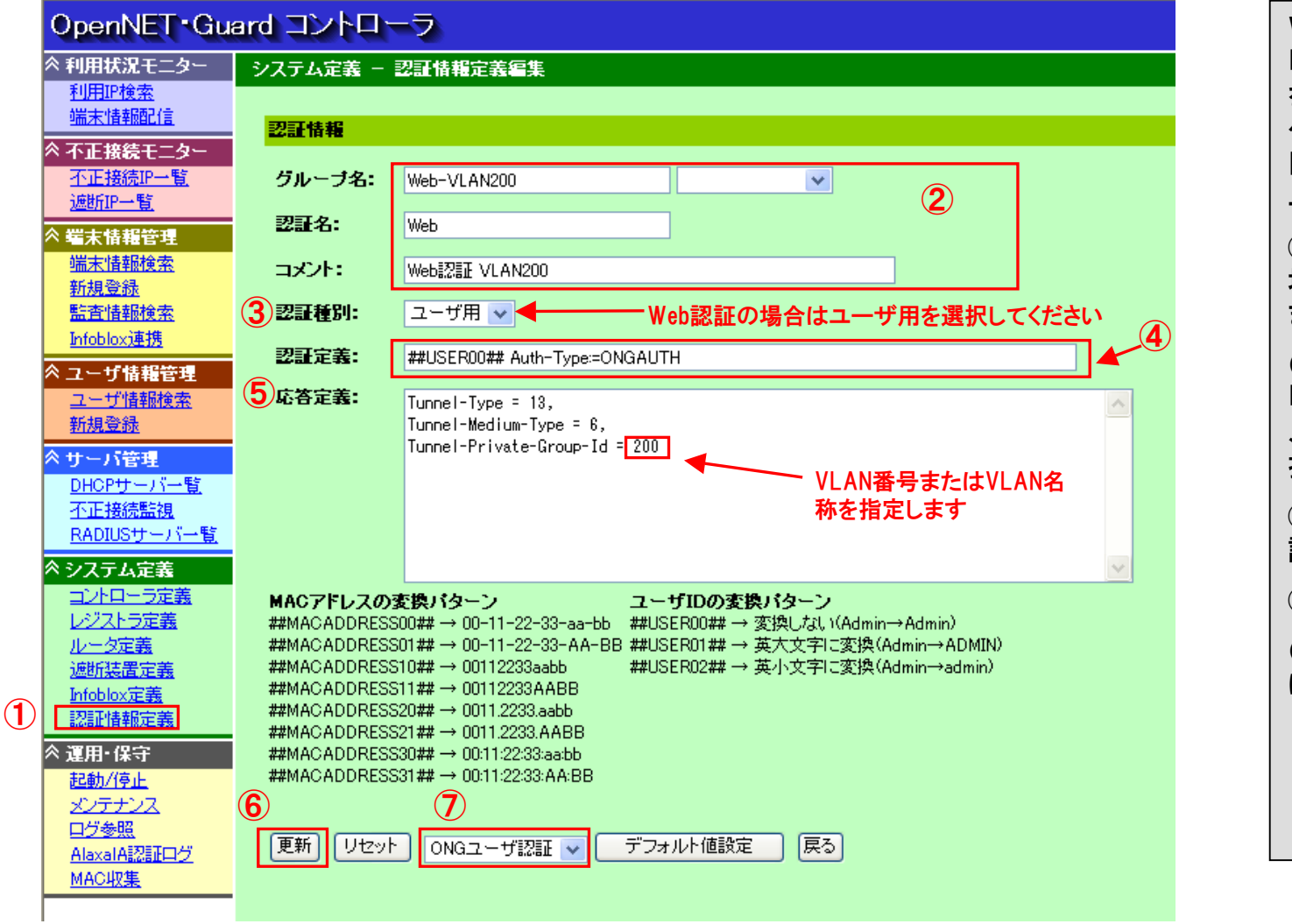

Web認証を行なう場合は ① 「認証情報定義」より本画面 を表示して②で任意の認証 グループ名、認証名、コメン ト、を入力し③「認証種別」を ユーザ用にします。 ④「認証定義」をWeb認証の 場合は左記のように入力し ます。 (⑦のプルダウンメニューで 「ONGユーザ認証」を選択し 、「デフォルト値設定」ボタン 押下で入力が可能。) ⑤「応答定義」は動的VLAN 認証の場合のみ必要です。 ⑥ 更新 ボタンで登録後 (6)のユーザ情報に関連付 けを行ないます。

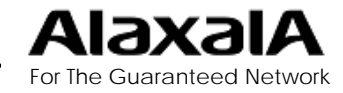

4-1. 認証設定

### ■(5)端末情報と認証情報の関連付け(MAC認証)

| OpenNET-Gu                     | ard コントローラ    |                                                                 |                  |
|--------------------------------|---------------|-----------------------------------------------------------------|------------------|
| ≪ 利用状況モニター                     | 端末情報管理 — 端末情報 |                                                                 | MAC認証を行なう場合、登録   |
| <u>利用IP検索</u><br>端末情報配信        | ハードウェア情報      |                                                                 | 済み端末情報と(3)の認証    |
| ◇ 不正接続モニター                     | MAC7FUZ:      | 00:1a:4b:60:c3:83 Hewlett Packard 固定IPアドレス MACグループ RADIUS認証設定 2 | 情報の関連付けを行なう必     |
| <u>不正接続IP一覧</u>                | リース:          | 一無効 登録なし 登録なし MAC-VLAN200:MAC                                   | 安かあります。 端木の 登録に  |
|                                | ARP不正接続監視:    | □ 対象外                                                           | 関しては省略しています。     |
| 端末情報検索                         | ユーザ情報         |                                                                 | ①「端末情報検索」から登録    |
| <u>新規登録</u><br>監査性報検索          | ユーザID:        | user01 ローザ確認 RADIUS認証設定で(2)で                                    | 済み端末を検索して②「      |
| Infoblox <u>連携</u>             | ユーザ名:<br>細舞々・ | user01<br>alavala<br>登録した認証情報と関連付け                              | RADIUS認証設定」で(3)に |
| ≪ ユーザ情報管理                      | 111111-21日報   | します。                                                            | て設定済みの認証情報と関     |
| <u>ユーザ 情報使案</u><br><u>新規登録</u> | ホスト名:         | HP NOTE                                                         | 連付けします。          |
| ≪ サーバ管理                        | OS種別:         | Windows XP Professional                                         | ③「更新」で入力情報を反映    |
| <u>DHCPサーバー覧</u><br>不正接結動類     | 管理番号:         |                                                                 | します。             |
| RADIUSサーバー覧                    | 備考:           |                                                                 |                  |
| ◇ システム定義                       | 利用期間          |                                                                 |                  |
| <u>コントローラ定義</u><br>レジストラ定義     | 利用期間(開始):     | 2008-01-01                                                      |                  |
| <u>レータ定義</u>                   | 利用期間(終了):     | 2008-01-01 🖳 🗹 無期限                                              |                  |
| <u>温明装置定義</u><br>Infoblox定義    | 利用時間(開始):     | 00 🗸 時 00 🗸 分                                                   |                  |
| 認証情報定義                         | 利用時間(終了):     | 00 ▼時 00 ▼分 ▼全時間帯                                               |                  |
| 《 運用・保守<br>記動/停止               | 監査結果による有効期限:  | 2008-12-16 - <b>···· ······························</b>         |                  |
| メンテナンス                         |               |                                                                 |                  |
| <u>ログ参照</u><br>AlaxalA認証ログ     | <u>(3)</u>    |                                                                 |                  |
| <u>MAC収集</u>                   | 更新 監査         | 青報 リセット 削除 戻る                                                   |                  |

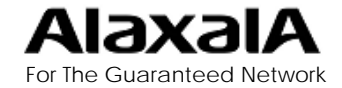

4-1. 認証設定

#### ■(6) ユーザ情報と認証情報の関連付け(Web認証)

|   | OpenNET*Gu                     | ard コントローラ      |            |                 |                    | Version             |                   |
|---|--------------------------------|-----------------|------------|-----------------|--------------------|---------------------|-------------------|
|   | ◇ 利用状況モニター                     | ユーザ情報管理 - ユーザ情報 | ፼·変更       |                 |                    |                     | Web認証を行なう場合は、登    |
|   | 利用IP検索                         |                 |            |                 |                    | _                   | 録済みユーザ情報を(3)で     |
|   |                                | ユーザ情報           | 2          |                 |                    |                     | 登録した認証情報と関連付け     |
|   | へ 不正接続                         | ユーザID:          | user01     | RADIUS認証設定      | RADIUS認証<br>各録した認言 | 設定で(3)で<br>証情報と関連付け | します。              |
|   | <u>遮断IP一覧</u><br>《 端末情報管理      | ユーザ状態:          | □ユーザを無効にする | Web-VLAN200:Web | します。               |                     | ①「ユーザ情報検索」から登     |
|   | <u>端末情報検索</u><br>新想祭録          | パスワード:          | •••••      | 再入力:            | •••••              |                     | 録済みユーザ情報を検索して     |
|   | 監査情報検索                         | ユーザ名:           | user01     | 権限:             | User 🗸 WF管理者       |                     | ②「RADIUS認証設定」で(3) |
|   | <u>Intoblox連携</u><br>ペ ユーザ情報管理 | 組織名1:           | alaxala    | 管理組織:           | 組織1 🗸              |                     | で登録した認証設定を関連付     |
| ע | ユーザ情報検索                        | 組織名2:           |            |                 |                    |                     | けしてします。           |
|   | * サーバ管理                        | 組織名3:           |            |                 |                    |                     |                   |
|   | <u>DHCPサーバー覧</u><br>不正接続監視     | メールアドレス:        |            |                 |                    |                     | ③「更新」で入力情報を反映     |
|   | <u>RADIUSサーバー覧</u>             | 電話番号:           |            |                 |                    |                     | します。              |
|   | へ システム定義<br>コントローラ定義           | 備考:             |            |                 |                    |                     |                   |
|   | レジストラ定義<br>ルータ定義               |                 |            |                 |                    |                     |                   |
|   | <u>遮断装置定義</u><br>Infoblox定義    |                 |            |                 |                    |                     |                   |
|   |                                |                 |            |                 |                    |                     |                   |
|   | べ 連用・1米寸<br>起動/停止              |                 |            |                 |                    |                     |                   |
|   | メンテナンス<br>ログ参照                 |                 |            |                 |                    |                     |                   |
|   | <u>AlaxalA認証ログ</u><br>MAC収集    |                 |            |                 |                    |                     |                   |
|   |                                | (3)             |            |                 |                    |                     |                   |
|   |                                | [ 更 新 ] リセット    | 削除良る       |                 |                    |                     |                   |

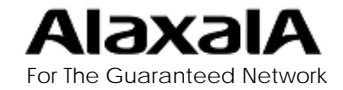

# 4-1. 認証設定

# ■(7) ユーザ情報および認証情報の反映

#### 利用状況モニター 一端末情報配信」

| OpenNET • Gua                               | ard コントローラ      |                                                        |                 |                |      |        | Version 4  |  |  |  |  |
|---------------------------------------------|-----------------|--------------------------------------------------------|-----------------|----------------|------|--------|------------|--|--|--|--|
| ペ利用状況モニター                                   | 利用状況モニター - 端末   | 情報配信                                                   |                 |                |      |        |            |  |  |  |  |
| <u>利用印検索</u><br><u>端末情報配信</u><br>冬 不正接続モニター |                 |                                                        |                 |                |      |        |            |  |  |  |  |
| <u>不正接続IP一覧</u><br>遮断IP一覧                   | ■MACアドレス数(リース有法 | ■MACアドレス数(リース有効):450件 ■消費ライセンス数:427件(Infoblox登録対象:13件) |                 |                |      |        |            |  |  |  |  |
| ≪ 端末情報管理                                    | ▲ <u>サーバ名</u>   | 種別                                                     | 冗長化             | IPアドレス         | 状態   | 端末情報更新 | 全端末情報更新(*) |  |  |  |  |
| <u>师木馆報快糸</u><br>新規登録                       | OA認証サーバ         | RADIUS                                                 | く使用しない          | >              | ,    | 1      |            |  |  |  |  |
| 監査情報検索                                      | なんばパークス21F      | DHCP                                                   | <i>ಿ</i> ಜಿಲ್ಲಿ | 10.211.226.199 | 正常運転 | 登録     | 登録         |  |  |  |  |
| Infoblox <u>連携</u>                          | ローカルサーバ         | RADIUS                                                 | なし              | 10.211.226.199 | 正常運転 | 登録     | 登録         |  |  |  |  |
| ペ ユーザ情報管理                                   |                 |                                                        |                 | •              | •    |        |            |  |  |  |  |

(3)~(6)の認証情報および ユーザや端末情報の追加や 変更をした場合は 「利用状況モニター - 端末 情報配信」から端末情報更 新「登録」ボタンを押下するか、 「システム定義 - コントロー ラ定義」のコントーラ設定「端 末情報更新間隔」経過時、自 動更新します。この場合、ファ イル更新後、RADIUSサー バサービスを自動的に再起 動します。

| ≈ 利用状況モニター                   | システム定義 - コントローラ定義     |                                             |
|------------------------------|-----------------------|---------------------------------------------|
| 利用IP検索                       |                       |                                             |
| 端末情報配信                       | コントローラ設定              |                                             |
| ◇ 不正接続モニター                   | 検索結果最大表示件数:           | 1000 件(100~1000000)                         |
| 不正接続IP一覧                     | 端末情報更新間隔:             | 10 - 分(5~720) Infoblox自動更新: ⊙しない ○する        |
| <u>遮断IP一覧</u>                | 全端末情報更新時刻:            | 00 🗸時 00 🗸 分 🛛 全端末情報更新: 🔿 しない 💿 する          |
| ≪ 端末情報管理                     | 利用状況情報取込間隔:           | 10 分(5~60) <b>Infoblox利用状況取得: </b> ⊙しない ○する |
| 端末情報検索                       | DHCPサーバステータスチェック間隔:   | 10 分(5~60)                                  |
| 新規登録                         | モニター画面更新間隔:           | 30 秒(10~180)                                |
| <u>監査情報便案</u><br>Tatablevia堆 | 不正接続監視設定              |                                             |
| 1110010X14175                | ○ □ 不正接結監視する          |                                             |
|                              | CONTRACTOR OF A STATE |                                             |

#### OpenNET Guard コントローラ

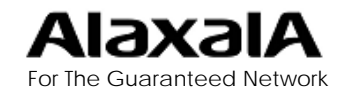

## 4-2. 認証ログの設定

#### ■認証ログの設定

OpenNET Guard 設定のURL: http://サーバ名/setup/index.php

| OpenNET • Gua              | ard 🖥 | 安定             |                |             |           |                         |
|----------------------------|-------|----------------|----------------|-------------|-----------|-------------------------|
| 権限管理                       | 口グ管   | 等理 - 認証ログ定義    |                |             |           |                         |
| <u>ユーザ権限検索</u><br>リニュニキニ部会 | ロク参   | 照名称:           | ログ種別選択:        |             | 🔽 追加      | 更新 削除 ↑ ↓               |
| <u>水中中一級小級ル</u><br>一般表子設定  | 9件の3  | 登録があります        |                |             |           |                         |
|                            | 選択    | ログ参照名称         | ログ種別名称         | ファイル定義      | 使用        |                         |
| ログ管理 認証ログ定義                |       | 認証ログ           | アラクサラ認証詳細ログ    | <u>3件登録</u> | <u>する</u> | 認証ログ定義した<br>百日を選択     て |
|                            |       | <u>MAC認証ログ</u> | アラクサラMAC認証詳細ログ | <u>3件登録</u> | <u>する</u> | ファイルを追加して               |
|                            |       | <u>WEB認証中グ</u> | アラクサラWEB認証詳細ログ | <u>3件登録</u> | <u>する</u> | ください。                   |
|                            |       | <u>システムログ</u>  | システムログ         | <u>1件登録</u> | <u>する</u> |                         |
|                            |       |                |                |             |           |                         |

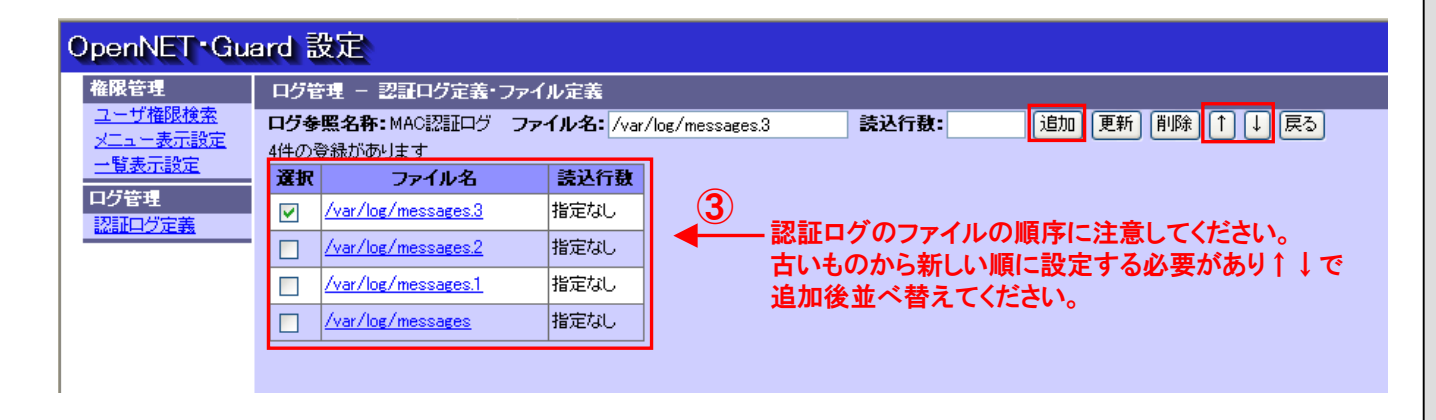

認証ログの設定は、http/サー バ名/setup/index.phpの①「認 証ログ定義」から行ないます。

②認証ログ、MAC認証ログ、 Web認証を選択して読み込む ログファイルを指定します。

③この時ログファイルを複数指 定する場合は古いものから順 に設定する必要があります。

#### (初期値)

syslogサーバ設定の初期値で は認証のログ含めて全ログが /var/log/messagesに格納さ れファイル容量が制限を超え るかまたは1週間ごとに古いも のをmessages.1 ,messages.2 とリネームしてログファイルの ローテションをします。

ログの採取ファイル名の変更 等syslogの詳細な設定が必要 です、オープンネット・ガードの マニュアル等を参照してsys log.confなどの設定ファイルを 変更する必要があります。

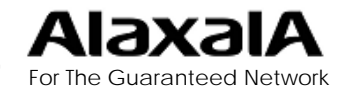

Copyright ©2009 ALAXALA Networks Corp. All rights reserved.

5. 認証ログ表示例

# 5-1. MAC認証ログの表示例

#### ■MAC認証ログ表示例(1)

| * 利用状況モニター                                                                                                    | 運用・保守 – Ala    | axalA認証ログ      |         |         |                |        |         |            |                      |          |        |        |       |
|----------------------------------------------------------------------------------------------------|----------------|----------------|---------|---------|----------------|--------|---------|------------|----------------------|----------|--------|--------|-------|
| 利用IP檢索<br>藏末情報配信 2                                                                                                    | MAC認証ログ        | 検索検索条          | 件クリア    | MAC7FV  | ス毎に最新のみ表示      | 「自動表示更 | 新 CSV出力 | ]          | MACT                 | ドレスて     | フィル    | タするこ   | :5    |
| ※不正接続モニター                                                                                                    | 135件見つかりました    |                |         |         |                |        |         |            | ができ                  | ます。      |        |        |       |
| 不正接続IP一覧                                                                                                    | ▼且付            | <u>機器IP</u>    | 機器名     | 3×21    | 装置日付           | ログ語別   | ログ種別    | 状態         | MACTELZ              | ホスト名     | ユーザロ   | ユーザ名   | IP7 F |
| 证断IP—货                                                                                                    |                |                |         |         |                |        |         | 1 -        |                      | 1        | 1      |        |       |
| * 端末情報管理                                                                                                    | 02-13 11:40:17 | 172, 16, 0, 15 | AX12405 | AX12405 | 02-13 10:46:03 | 標準     | ログアウト   | 認証解除       | 00:1a:4b:60:ce:83    | HP_NOTE  | user01 | user01 |       |
| <u>端末情報検索</u>                                                                                                    | 02-13 11:39:04 | 172, 16, 0, 15 | AX12405 | AX12405 | 02-13 10:44:50 | 標準     | ログイン    | 成功         | 00:1a:4b:60:ce:83    | HP_NOTE  | user01 | user01 |       |
| 新規登録                                                                                                    | 02-13 11:39:04 | 172.16.0.15    | AX12405 | AX12405 | 02-13 10:44:50 | 標準     | システム    |            | 00:1a:4b:60:ce:83    | HP_NOTE  | user01 | user01 |       |
| <u>監査情報検索</u><br>Infohlovia供                                                                                                    | 02-13 11:29:01 | 172.16.0.15    | AX12405 | AX12405 | 02-13 10:34:48 | 標準     | ログイン    | 成功         | 00:1a:4b:60:ce:83    | HP_NOTE  | user01 | user01 |       |
| INCOLOXIEN                                                                                                    | 02-13 11:29:01 | 172.16.0.15    | AX12405 | AX12405 | 02-13 10:34:48 | 標準     | システム    |            | 00:1a:4b:60:ce:83    | HP_NOTE  | user01 | user01 |       |
| ミューザ情報管理                                                                                                    | 02-12 18:52:51 | 172, 16, 0, 15 | AX12405 | AX12405 | 02-12 17:58:37 | 標準     | ログイン    | 成功         | 00:1a:4b:60:ce:83    | HP_NOTE  | user01 | user01 |       |
| ユーザ情報検索                                                                                                    | 02-12 18:52:51 | 172.16.0.15    | AX12405 | AX12405 | 02-12 17:58:37 | 標準     | システム    |            | 00:1a:4b:60:ce:83    | HP_NOTE  | user01 | user01 |       |
| HILXX SZ BK                                                                                                    | 02-12 18:42:50 | 172, 16, 0, 15 | AX12405 | AX12405 | 02-12 17:48:37 | 標準     | ログイン    | 成功         | 00:1a:4b:60:ce:83    | HP_NOTE  | user01 | user01 |       |
| ミサーバ管理                                                                                                    | 02-12 18:42:50 | 172.16.0.15    | AX12405 | AX12405 | 02-12 17:48:37 | 標準     | システム    |            | 00:1a:4b:60:ce:83    | HP_NOTE  | user01 | user01 |       |
|                                                                                                    | 02-12 18:32:50 | 172, 16, 0, 15 | AX12405 | AX12405 | 02-12 17:38:36 | 標準     | ログイン    | 成功         | 00:1a:4b:60:ce:83    | HP NOTE  | user01 | user01 |       |
| RADIUS#-X-W                                                                                                    | 02-12 18:32:50 | 172.16.0.15    | AX12405 | AX12405 | 02-12 17:38:36 | 標準     | システム    |            | 00:1a:4b:60:ce:83    | HP_NOTE  | user01 | user01 |       |
| No. of the second second secon | 02-12 18:22:49 | 172, 16, 0, 15 | AX12405 | AX12405 | 02-12 17:28:35 | 標準     | ログイン    | 成功         | 00:1a:4b:60:ce:83    | HP NOTE  | user01 | user01 |       |
| システム定義                                                                                                    | 02-12 18:22:49 | 172.16.0.15    | AX12405 | AX12405 | 02-12 17:28:35 | 標準     | システム    |            | 00:1a:4b:60:ce:83    | HP NOTE  | user01 | user01 |       |
| コントローフ定義                                                                                                    | 02-12 18:12:48 | 172, 16, 0, 15 | AX12405 | AX12405 | 02-12 17:18:34 | 標準     | ログイン    | 成功         | 00:1a:4b:60:ce:83    | HP NOTE  | user01 | user01 | -     |
| ルータ定義                                                                                                    | 02-12 18:12:48 | 172, 16, 0, 15 | AX12405 | AX12405 | 02-12 17:18:34 | 標準     | システム    |            | 00:1a:4b:60:ce:83    | HP NOTE  | user01 | user01 |       |
| 這新装置定義                                                                                                    | 02-12 18:02:47 | 172, 16, 0, 15 | AX12405 | AX12405 | 02-12 17:08:33 | 標準     | ログイン    | 成功         | 00:1a:4b:60:ce:83    | HP NOTE  | user01 | user01 |       |
| Infoblox定義                                                                                                    | 02-12 18:02:47 | 172, 16, 0, 15 | AX12405 | AX12405 | 02-12 17:08:33 | 標準     | システム    |            | 00:1a:4b:60 ce 83    | HP NOTE  | user01 | user01 |       |
| 認証情報定義                                                                                                    | 02-12 17:52:47 | 172, 16, 0, 15 | AX12405 | AX12405 | 02-12 16:58:33 | 標準     | ログイン    | 成功         | 00:1a:4b:60:ce:83    | HP NOTE  | user01 | user01 |       |
| 、運用・保守                                                                                                    | 02-12 17:52:47 | 172, 16, 0, 15 | AX12405 | AX12405 | 02-12 16:58:33 | 標準     | システム    |            | 00:1a:4b:60:ce:83    | HP NOTE  | user01 | user01 | 1     |
| 起生1/停止                                                                                                    | 02-12 17:41:51 | 172, 16, 0, 15 | AX12405 | AX12405 | 02-12 16:47:38 | 標準     | ログイン    | 成功         | 00:1a:4b:60:ce:83    | HP NOTE  | user01 | user01 |       |
| メンテナンス                                                                                                    | 02-12 17:41:51 | 172 16 0 15    | AX12405 | AX12405 | 02-12 16:47:38 | 標準     | システム    |            | 00-1a-4b-60-ce-83    | HP NOTE  | user01 | user01 |       |
| ログ参照                                                                                                    | 02-12 17:41:20 | 172.16.0.15    | AX12405 | AX12405 | 02-12 16:47:06 | 標準     | システム    |            |                      |          |        |        |       |
| MACINE                                                                                                    | 02-12 17:35:33 | 172.16.0.15    | AX12405 | AX12405 | 02-12 16:41:19 | 標準     | ログイン    | 成功         | 00.1a.4b.60.ce.83    | HP NOTE  | user01 | user01 |       |
| 1-1-C-12-C-12                                                                                                    | 02-12 17:35:33 | 172 16 0 15    | AX12405 | AX12405 | 02-12 16:41:19 | 提准     | システム    |            | 00-1a-4b-60-ce-83    | HP NOTE  | user01 | user01 |       |
|                                                                                                    | 02-12 17:35:30 | 172 16 0 15    | AX12405 | AX12405 | 02-12 16:41:16 | 推准     | ログアウト   | 12217 1286 | 00-1a-4b-60-ce-83    | HP NOTE  | user01 | user01 |       |
|                                                                                                    | 02-12 17:35:13 | 172 16 0 15    | AX12405 | AX12405 | 02-12 16:40:59 | 推准     | ロガイン    | #\$1h      | 00:1a:4b:60:ce:83    | HP NOTE  | user01 | user01 | -     |
|                                                                                                    | 02-12 17:35:13 | 172 16 0 15    | AX12405 | AX12405 | 02-12 16:40:58 | 推演     | システム    | 100011     | 00-1a-4b-60-ce-83    | HP NOTE  | user01 | user01 |       |
|                                                                                                    | 02-12 17:33:45 | 172 16 0 15    | AX12405 | AX12405 | 02-12 16:39:31 | 控准     | ログアウト   | 121174884  | 00:1a:4b:60:ce:83    | HP NOTE  | user01 | user01 | -     |
|                                                                                                    | 02-12 17:27:37 | 172 16 0 15    | AX12405 | AX12405 | 02-12 16:33:23 | 推進     | 0442    | nt 11      | 00-1a-4b-60-ce-83    | HP NOTE  | user01 | user01 |       |
|                                                                                                    | 02-12 17-27-37 | 172 16 0 15    | AX12405 | AY12405 | 02-12 16-22-22 | 100.00 | シュテル    | 100071     | 00-1a-4b-60-ce-83    | LIP NOTE | user01 | user01 |       |
|                                                                                                    | 02-12 17-25-20 | 172 16 0 15    | AY12405 | AX12403 | 02-12 16-31-16 | 170-0- | 2774    |            | VV:10.45.00.00.00.00 | IN NOTE  | 058101 | useror |       |
|                                                                                                    | 02 12 17-20-30 | 172,10,0,13    | AA12405 | 4412405 | V2 12 10-01-10 | 170-00 | - HIL   | 4. 1914    |                      |          |        |        |       |

MAC認証ログを表示する ためには①「AlaxalA認証 ログ」を選択して、②「MAC 認証ログ」を選択します。

日付の▼をクリックすると 新⇔旧の並べ替えができ ます。

また、各表示項目をキーとしてログ表示のフィルタができます。

認証スイッチの機種名や ユーザ名をオープンネット ・ガードのデータベースに 登録された情報と紐付けし て表示するため追跡が容 易です。

次のページに同一ログの右側部分を表示しています

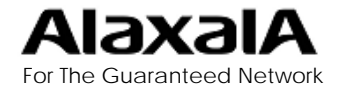

5. 認証ログ連携

# 5-1. MAC認証ログの表示例

#### ■MAC認証ログ表示例(2)

| OpenNET ·                    | Gu | ıard ⊐  | ントロ     | コーラ          |                  |         |        |       | Version                                            | 4.0 |
|------------------------------|----|---------|---------|--------------|------------------|---------|--------|-------|----------------------------------------------------|-----|
| ◇ 利用状況モニター                   | ij | 用・保守 -  | AlaxalA | 認証ログ         |                  |         |        |       |                                                    |     |
| 利用IP檢索<br>猶末情報配信             | Ν  | IAC認証ログ | ▼ 検 🤋   | <b>日</b> 検索: | 条件クリア <b>「</b> M | AC7ドレス名 | 原に最新のみ | 表示 厂自 | 副教表示更新 CSV出力                                       |     |
| ≪ 不正接続モニター                   | 13 | 5件見つかりま | した      |              |                  |         |        | _     |                                                    |     |
| 不正接続即一覧                      | -  | ホスト名    | ユーザロ    | ユーザ名         | 1P7 122          | *-1     | VLAN   | -     | メッセージ                                              | -   |
| <u>注题们P一发</u>                | -  |         |         |              |                  |         |        | 1     |                                                    |     |
| ◇ 端末情報管理                     | 83 | HP_NOTE | user01  | user01       |                  | 0/3     | 200    | 2     | 認証対象ボートがリンクダウンしたため、該当ボートでログインしていたすべてのユーザ認証を解除しました。 |     |
| 猶末情報検索                       | 83 | HP_NOTE | user01  | user01       |                  | 0/3     | 200    | 256   | 再認証されました。                                          |     |
| 新規登録                         | 83 | HP_NOTE | user01  | user01       |                  |         |        | 266   | Restart authenticating for MAC address.            | 10  |
| <u>監査情報機変</u><br>Infobloxi素課 | 83 | HP_NOTE | user01  | user01       |                  | 0/3     | 200    | 1     | クライアントは認証に成功しました。                                  |     |
| Infoordates                  | 83 | HP_NOTE | user01  | user01       |                  |         |        | 265   | MACアドレス認証を開始しました。                                  |     |
| ペ ユーザ情報管理                    | 83 | HP_NOTE | user01  | user01       |                  | 0/3     | 200    | 256   | 再認証されました。                                          |     |
| 1                            | 83 | HP_NOTE | user01  | user01       |                  |         |        | 266   | Restart authenticating for MAC address.            |     |
|                              | 83 | HP_NOTE | user01  | user01       |                  | 0/3     | 200    | 256   | 再認証されました。                                          |     |
|                              | 83 | HP_NOTE | user01  | user01       |                  |         |        | 266   | Restart authenticating for MAC address.            |     |
| 不正接線転渡                       | 83 | HP_NOTE | user01  | user01       |                  | 0/3     | 200    | 256   | 再認証されました。                                          |     |
| RADIUSサーバーW                  | 83 | HP_NOTE | user01  | user01       |                  |         |        | 266   | Restart authenticating for MAC address.            |     |
| 金シュテル中華                      | 83 | HP_NOTE | user01  | user01       |                  | 0/3     | 200    | 256   | 再認証されました。                                          |     |
| コントローラ定義                     | 83 | HP_NOTE | user01  | user01       |                  |         |        | 266   | Restart authenticating for MAC address.            |     |
| レジストラ定義                      | 83 | HP_NOTE | user01  | user01       |                  | 0/3     | 200    | 256   | 再認証されました。                                          |     |
| ルータ定義                        | 83 | HP_NOTE | user01  | user01       |                  |         |        | 266   | Restart authenticating for MAC address.            |     |
| 這新装置定義                       | 83 | HP_NOTE | user01  | user01       |                  | 0/3     | 200    | 256   | 再認証されました。                                          |     |
| Infoblox 定義                  | 83 | HP_NOTE | user01  | user01       |                  |         |        | 266   | Restart authenticating for MAC address.            |     |
| 認証情報定義                       | 83 | HP_NOTE | user01  | user01       |                  | 0/3     | 200    | 256   | 再認証されました。                                          |     |
| ≪ 運用・保守                      | 83 | HP_NOTE | user01  | user01       |                  |         |        | 266   | Restart authenticating for MAC address.            |     |
| <u>最后重加/1平小上</u>             | 83 | HP_NOTE | user01  | user01       |                  | 0/3     | 200    | 1     | クライアントは認証に成功しました。                                  |     |
| メノナナノ人                       | 83 | HP_NOTE | user01  | user01       |                  |         |        | 265   | MACアドレス認証を開始しました。                                  |     |
| AlaxalAi®in ログ               |    |         |         |              |                  |         |        | 82    | clear mac-authentication auth-stateコマンドを受付けました。    |     |
| МАСЦЕЖ                       | 83 | HP_NOTE | user01  | user01       |                  | 0/3     | 200    | 1     | クライアントは認証に成功しました。                                  |     |
|                              | 83 | HP_NOTE | user01  | user01       |                  |         |        | 265   | MACアドレス認証を開始しました。                                  |     |
|                              | 83 | HP_NOTE | user01  | user01       |                  | 0/3     | 200    | 2     | 認証対象ボートがリンクダウンしたため、該当ボートでログインしていたすべてのユーザ認証を解除しました。 |     |
|                              | 83 | HP_NOTE | user01  | user01       |                  | 0/3     | 200    | 1     | クライアントは認証に成功しました。                                  |     |
|                              | 83 | HP_NOTE | user01  | user01       |                  |         |        | 265   | MACアドレス認証を開始しました。                                  | -   |
|                              | 83 | HP_NOTE | user01  | user01       |                  | 0/3     | 200    | 30    | MACアドレスエージングによって、MACアドレスが削除されたため、認証を解除しました。        |     |
|                              | 83 | HP_NOTE | user01  | user01       |                  | 0/3     | 200    | 1     | クライアントは認証に成功しました。                                  |     |
|                              | 83 | HP_NOTE | user01  | user01       |                  |         | 1      | 265   | MACアドレス認証を開始しました。                                  |     |
|                              | -  |         |         |              |                  |         |        | 82    | clear mac-authentication auth-stateコマンドを受付けました。    |     |
|                              | 2  |         |         |              |                  | 0/3     |        | 20    | LANDING AND FINE SHOWEN                            | -   |
|                              | 1  |         |         |              |                  |         |        |       |                                                    | 1   |

ー部のログを除き、ログイン やログアウト要因などを、日 本語に変換して表示します。 ポート番号やVLAN番号が 付いたログはポート番号と VLAN番号を表示します。

試用版(有効期限:2009/04/30) 30 クライアントライセンス

All Rights Reserved. Copyright (C) 2004,2008, Hitachi Systems & Services, Ltd.

一部ログを除き日本語変換されます。

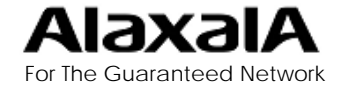

5. 認証ログ連携

# 5-2. Web認証ログの表示例

#### ■Web認証ログ表示例(1)

| 状況モニター       | 運用・保守 – Al     | axalA認証ログ      |         |         |                |            |                |                 |        |                                                                                                    |          |        |          |
|--------------|----------------|----------------|---------|---------|----------------|------------|----------------|-----------------|--------|----------------------------------------------------------------------------------------------------|----------|--------|----------|
|              |                | 検索検索           | 件クリア    | MAC7FV  | ス毎に最新のみ表示      | 「自動表示更     | 新 <u>CSV出力</u> |                 | 1      | ューザ名で                                                                                                    | フィルタ     | できる    | ます       |
| 接続モニター       | 191件見つかりました    | 5              |         |         |                |            |                |                 |        |                                                                                                    |          |        |          |
| 接続IP一覧       | ▼目付            | 機器IP           | 機器名     | JXVE    | 装置目付           | ログ諸別       | ログ種別           | 状態              | 認証ユーザ  | MACTEVA                                                                                                    | ホスト名     | ユーザロ   | 2-#1     |
| IP-16        |                |                |         |         |                | <b>I</b>   | - <u>-</u>     |                 |        | and the second second                                                                                                    |          | 1      |          |
| 情報管理         | 02-13 16:44:25 | 172.16.0.15    | AX12405 | AX12405 | 02-13 15:50:14 | 標準         | ログアウト          | 認証解除            | user01 | 00:1a:4b:60:ce:83                                                                                                    | HP_NOTE  | user01 | user01   |
| 報检索          | 02-13 15:47:21 | 172, 16, 0, 15 | AX12405 | AX12405 | 02-13 14:53:10 | 標準         | ログアウト          | 認証解除            | user02 | 00:0a:e4:4d:55:92                                                                                                    |          | user02 | user02   |
|              | 02-13 15:43:41 | 172.16.0.15    | AX12405 | AX12405 | 02-13 14:49:29 | 標準         | ログイン           | 成功              | user01 | 00:1a:4b:60:ce:83                                                                                                    | HP_NOTE  | user01 | user01   |
| 報換案          | 02-13 15:43:40 | 172.16.0.15    | AX12405 | AX12405 | 02-13 14:49:29 | 標準         | システム           | 6               | user01 |                                                                                                    | 5        |        |          |
| IOX BIR      | 02-13 15:40:44 | 172.16.0.15    | AX12405 | AX12405 | 02-13 14:46:32 | 標準         | ログアウト          | 成功              | user01 | 00:1a:4b:60:ce:83                                                                                                    | HP_NOTE  | user01 | user01   |
| ザ情報管理        | 02-13 15:40:44 | 172.16.0.15    | AX12405 | AX12405 | 02-13 14:46:32 | 標準         | システム           |                 |        |                                                                                                    | 6        |        |          |
| 步情報検索        | 02-13 15:08:37 | 172.16.0.15    | AX12405 | AX12405 | 02-13 14:14:25 | 標準         | ログイン           | 成功              | user02 | 00:0a:e4:4d:55:92                                                                                                    |          | user02 | user02   |
| 49412        | 02-13 15:08:37 | 172.16.0.15    | AX12405 | AX12405 | 02-13 14:14:25 | 標準         | システム           |                 | user02 |                                                                                                    | 3        |        |          |
| パ管理          | 02-13 15:03:52 | 172.16.0.15    | AX12405 | AX12405 | 02-13 14:09:40 | 通知         | ログイン           | 失敗              | user02 | 00:0a:e4:4d:55:92                                                                                                    |          | user02 | user02   |
| <u>サーバー第</u> | 02-13 15:03:52 | 172, 16, 0, 15 | AX12405 | AX12405 | 02-13 14:09:40 | 標準         | システム           |                 | user02 |                                                                                                    |          |        |          |
|              | 02-13 15:02:40 | 172.16.0.15    | AX12405 | AX12405 | 02-13 14:08:28 | 通知         | ログイン           | 失敗              | user02 | 00:0a:e4:4d:55:92                                                                                                    |          | user02 | user02   |
|              | 02-13 15:02:40 | 172, 16, 0, 15 | AX12405 | AX12405 | 02-13 14:08:28 | 標準         | システム           |                 | user02 |                                                                                                    | 3        |        |          |
| テム定義         | 02-13 15:01:00 | 172, 16, 0, 15 | AX12405 | AX12405 | 02-13 14:06:49 | 通知         | ログイン           | 失敗              | user02 | 00:0a:e4:4d:55:92                                                                                                    |          | user02 | user02   |
| ローフ定義        | 02-13 15:01:00 | 172, 16, 0, 15 | AX12405 | AX12405 | 02-13 14:06:49 | 標準         | システム           |                 | user02 |                                                                                                    |          |        |          |
| 21222        | 02-13 14:57:29 | 172, 16, 0, 15 | AX12405 | AX12405 | 02-13 14:03:17 | 標準         | ログイン           | 成功              | user01 | 00:1a:4b 60 ce 83                                                                                                    | HP NOTE  | user01 | user01   |
| 定義           | 02-13 14:57:29 | 172.16.0.15    | AX12405 | AX12405 | 02-13 14:03:17 | 標準         | システム           | 1-1.11          | user01 |                                                                                                    |          |        |          |
| x定義          | 02-13 14:56:49 | 172, 16, 0, 15 | AX12405 | AX12405 | 02-13 14:02:37 | 標準         | ログアウト          | <b>北京市 無平氏会</b> | user01 | 00.1a.4b.60.ce.83                                                                                                    | HP NOTE  | user01 | user01   |
| 報定義          | 02-13 14:42:24 | 172.16.0.15    | AX12405 | AX12405 | 02-13 13:48:12 | 標準         | ログイン           | 成功              | user01 | 00.1a.4b.60.ce.83                                                                                                    | HP NOTE  | user01 | user01   |
| 保守           | 02-13 14:42:24 | 172 16 0 15    | AX12405 | AX12405 | 02-13 13:48:12 | 標準         | システム           |                 | user01 | And the second second s |          |        |          |
| 停止           | 02-13 14:42:13 | 172 16 0 15    | AX12405 | AX12405 | 02-13 13:48:01 | 通知         | ログイン           | 失敗              | user02 | 00-1a-4b-60-ce-83                                                                                                    | HP NOTE  | user01 | user01   |
| テナンス         | 02-13 14:42:13 | 172 16 0 15    | AX12405 | AX12405 | 02-13 13:48:01 | <b>推准</b>  | システム           |                 | user02 |                                                                                                    |          |        |          |
|              | 02-13 14:41:49 | 172 16 0 15    | AX12405 | AX12405 | 02-13 13-47-37 | 36.60      | 0011           | 生財              | user02 | 00-1a-4b-60-ce-83                                                                                                    | HP NOTE  | user01 | user01   |
| alAi認証ロク     | 02-13 14:41:49 | 172 16 0 15    | AX12405 | AX12405 | 02-13 13:47:37 | <b>超</b> 加 | システム           | ~~              | user02 | V0.10.40.00.00.002                                                                                                    | TH_HOTE  | USCIUL | ascros   |
| 40.381       | 02-13 14:41:35 | 172 16 0 15    | AX12405 | AX12405 | 02-13 13:47:23 | 32.60      | DHA'Y          | 45.1167         | user03 | 00-1a-4b-60-ce-83                                                                                                    | HP NOTE  | user01 | user01   |
|              | 02-13 14:41:31 | 172.16.0.15    | AX12405 | AV12405 | 02-13 13:47:18 | 100.000    | 2777           | 7.74            | user03 | 00.10.40.00.00.00                                                                                                    | HILINOIL | useror | useros   |
|              | 02-13 14:31:52 | 172.16.0.15    | AV12405 | AX12403 | 02-13 13:47.10 | 400:00     | DATA           | alt) T ft       | user01 | 00.15.46.60.55.93                                                                                                    | HP NOTE  | user01 | us or 01 |
|              | 02-13 14:31:52 | 172.10.0.15    | AV12405 | AV12405 | 02-13 13:37:39 | 400.000    | 1770F          | 10471           | useroi | 00.18.40.00.Ce.83                                                                                                    | FIL NOTE | userut | useroj   |
|              | 02-13 14:31:52 | 172.10.0.15    | AV12405 | AX12405 | 02-13 13:37:39 | 400.000    | DATA           | a45.7.41        | ucor01 | 00.15.46.60.00.03                                                                                                    | HR NOTE  | uror01 | ur or 01 |
|              | 02-13 14:10:30 | 172.10.0.15    | AX12405 | AX12405 | 02-13 13:16:18 | 標準         | 4949           | 1047/1          | user01 | 00:18:40:60:ce:83                                                                                                    | HP_NOTE  | useroi | useroj   |
|              | 02-13 14:10:30 | 172.16.0.15    | AX12405 | AX12405 | 02-13 13:16:18 | 桥準         | 2274           | *D*TADEA        | user01 | 00.1- 41-00-000                                                                                                    | LID NOTE |        |          |
|              | 02-13 12:41:09 | 172.16.0.15    | AX12405 | AX12405 | 02-13 11:46:56 | 標準         | 0070F          | 80%比种1%         | user01 | 00:1a:4b:60:ce:83                                                                                                    | HP_NOTE  | user01 | user01   |
|              | 02-13 11:41:07 | 1/2.16.0.15    | AX12405 | AX12405 | 02-13 10:45:54 | 標準         | ログイン           | 10(17)          | user01 | 00:1a:4b:60:ce:83                                                                                                    | HP_NOTE  | user01 | user01   |

Web認証ログを表示するため には①「AlaxalA認証ログ」を 選択して、②「Web認証ログ」 を選択します。

日付の▼をクリックすると新 ⇔旧の並べ替えができます。

各表示項目をキーとしてログ 表示のフィルタができます。

認証スイッチの機種名やユー ザ名をオープンネット・ガード のデータベースに登録された 情報と紐付けして表示するた め追跡が容易です。

次のページに同一ログの右側部分を表示しています

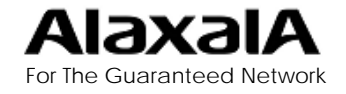

5. 認証ログ連携

# 5-2. Web認証ログの表示例

### ■Web認証ログ表示例(2)

| OpenNET ·        | Gu                  | iard 🗆                                                | レトロ    | コーラ         |                |            |      |                       | Version 4.0                                                                      |  |  |  |
|------------------|---------------------|-------------------------------------------------------|--------|-------------|----------------|------------|------|-----------------------|----------------------------------------------------------------------------------|--|--|--|
| ◇ 利用状況モニター       | 運用·保守 – AlaxalA認証ログ |                                                       |        |             |                |            |      |                       |                                                                                  |  |  |  |
| 利用IP検索<br>趙末情報配信 | Ľ                   | WEBR社ログーズ 検索 人検索条件クリア 「MAC7ドレス毎に最新のみ表示 「自動表示更新 CSV出力」 |        |             |                |            |      |                       |                                                                                  |  |  |  |
| ◇ 不正接続モニター       | 19                  | 1件見つかりま                                               | Eした    |             |                |            |      |                       |                                                                                  |  |  |  |
| 不正接続即一覧          | -                   | ホスト名                                                  | ユーザロ   | <u>ユーザ名</u> | 1P7 122        | *          | VLAN | <u><u><u></u></u></u> | <u>×yt-2</u>                                                                     |  |  |  |
| TERUP-N          | -                   | 1                                                     | 1      | 1           |                |            | 1    | -                     |                                                                                  |  |  |  |
| ◎ 端末情報管理         | 83                  | HP_NOTE                                               | user01 | user01      | 192,168,1,1    | 0/4        | 200  | 5                     | 最大接続時間を超えたので、認証を解除しました。                                                          |  |  |  |
| 所不情報検索           | 92                  |                                                       | user02 | user02      | 192, 168, 1, 1 | 0/4        | 200  | 6                     | MACアドレスエージングによって、MACアドレスが削除されたため、認証を解除しました。                                      |  |  |  |
| 創た支援             | 83                  | HP_NOTE                                               | user01 | user01      | 192, 168, 1, 1 | 0/4        | 200  | 1                     | クライアントは認証に成功しました。                                                                |  |  |  |
| Infobloxi更接      | 1                   |                                                       |        |             | 192, 168, 1, 1 |            |      | 264                   | ログイン要求を受け取りました。                                                                  |  |  |  |
|                  | 83                  | HP_NOTE                                               | user01 | user01      | 192,168,200,1  | 0/4        | 200  | 2                     | クライアントは認証解除に成功しました。                                                              |  |  |  |
| 、ユーザ情報管理         |                     |                                                       |        |             | 192,168,200,1  |            |      | 265                   | ログアウト要求を受け取りました。                                                                 |  |  |  |
| ゴーサ語教徒家          | 92                  |                                                       | user02 | user02      | 192.168.1.1    | 0/4        | 200  | 1                     | クライアントは認証に成功しました。                                                                |  |  |  |
| MILMAN PR        |                     |                                                       |        |             | 192,168,1,1    | 1          |      | 264                   | ログイン要求を受け取りました。                                                                  |  |  |  |
| & サーバ管理          | 92                  |                                                       | user02 | user02      |                | 0/4        |      | 256                   | RADIUSサーバから受信したAcceptバケットのAttribute内容が解析できないため、ログインに失敗しました。                      |  |  |  |
| DHCPサーバー東        |                     |                                                       |        |             | 192,168,1,1    |            |      | 264                   | ログイン要求を受け取りました。                                                                  |  |  |  |
|                  | 92                  |                                                       | user02 | user02      |                | 0/4        |      | 256                   | RADIUSサーバから受信したAcceptパケットのAttribute内容が解析できないため、ログインに失敗しました。                      |  |  |  |
| TORDIOS 9 - 74 B | 1                   |                                                       |        |             | 192, 168, 1, 1 | -          |      | 264                   | ログイン要求を受け取りました。                                                                  |  |  |  |
| < システム定義         | 92                  |                                                       | user02 | user02      |                | 0/4        |      | 256                   | RADIUSサーバから受信したAcceptパケットのAttribute内容が解析できないため、ログインに失敗しました。                      |  |  |  |
| コントローフ定義         | 100                 |                                                       |        |             | 192,168,1,1    |            |      | 264                   | ログイン要求を受け取りました。                                                                  |  |  |  |
| レータ完美            | 83                  | HP NOTE                                               | user01 | user01      | 192, 168, 1, 1 | 0/4        | 200  | 1                     | クライアントは認証に成功しました。                                                                |  |  |  |
| 運新装置定義           | -                   |                                                       |        |             | 192 168 1 1    | 10.44.04.0 |      | 264                   | ログイン要求を受け取りました。                                                                  |  |  |  |
| Infoblox定義       | 83                  | HP NOTE                                               | user01 | user01      | 192 168 1 1    | 0/4        | 200  | 33                    | 認証対象ポートがリンクダウンしたため、該当ポートでログインしていたすべてのコーザ認証を解除しました                                |  |  |  |
| 認証情報定義           | 83                  | HP NOTE                                               | user01 | user01      | 192 168 1 1    | 0/4        | 200  | 1                     | クライアントは認証に成功しました                                                                 |  |  |  |
| 運用・保守            |                     | The north                                             | aberor | operor      | 102 168 1 1    |            |      | 264                   | ロガイン単立を受け取りました                                                                   |  |  |  |
| 起動/停止            | 02                  | UR NOTE                                               | ucor01 | ur or 01    | 136,100,1,1    | 0/4        |      | 204                   | ロジイン要求を受け取りました。<br>PADILICHーバから発行したAccontrict トのAttributo中空が優新さきたいため、ログノンに作取しました |  |  |  |
| メンテナンス           | 02                  | HE NOTE                                               | useror | useroi      | 102 168 1 1    | 0/4        |      | 200                   | NADIOS サーバから支信したAccept パッチドのAccidute Her Martin Ceratives, ロッチンに天成しました。          |  |  |  |
| ログ参照             | 07                  | UR NOTE                                               | uror01 | ucor01      | 134.100.1.1    | 0/4        |      | 204                   | ロシイン変示と文の取りました。<br>PADILICは、(から発信したAccoptute、LのAttributo中陸が発展できたいため、ログインに生むしました  |  |  |  |
| AlaxalA認証ログ      | 03                  | HP_NOTE                                               | userut | userot      | 102 168 1 1    | 0/4        | -    | 200                   | nationのマーイがら文化したAlceptパクットのAlcibule内容が所有できないため、ログインに失敗しました。                      |  |  |  |
| MACUL            | .02                 | LID NOTE                                              |        |             | 192,108,1,1    | 0/4        |      | 204                   | ロンイン変示で文明取りました。                                                                  |  |  |  |
|                  | 83                  | HP_NOTE                                               | userui | userui      | 192, 168, 1, 1 | 0/4        |      | 20                    | RADIUS総社に失敗したため、総社できません。                                                         |  |  |  |
|                  | -                   |                                                       |        |             | 192,168,1,1    |            |      | 264                   | ロクイン要求を受け取りました。                                                                  |  |  |  |
|                  | 83                  | HP_NOTE                                               | user01 | user01      | 192,168,200,1  | 0/4        | 200  | 2                     | クライアントは認証解除に成功しました。                                                              |  |  |  |
|                  |                     |                                                       |        |             | 192,168,200,1  |            |      | 265                   | ログアウト要求を受け取りました。                                                                 |  |  |  |
|                  | 83                  | HP_NOTE                                               | user01 | user01      | 192, 168, 1, 1 | 0/4        | 200  | 1                     | クライアントは認証に成功しました。                                                                |  |  |  |
|                  | _                   |                                                       |        |             | 192,168,1,1    |            |      | 264                   | ログイン要求を受け取りました。                                                                  |  |  |  |
|                  | 83                  | HP_NOTE                                               | user01 | user01      | 192,168,1,1    | 0/4        | 200  | 5                     | 最大接続時間を超えたので,認証を解除しました。                                                          |  |  |  |
|                  | 83                  | HP_NOTE                                               | user01 | user01      | 192, 168, 1, 1 | 0/4        | 200  | 1                     | クライアントは認証に成功しました。                                                                |  |  |  |
|                  |                     |                                                       |        |             | 102 168 1 1    | aler.      | 1    | 264                   | □/ / 要求を受け取りました                                                                  |  |  |  |
|                  | 1                   |                                                       |        |             |                |            |      |                       |                                                                                  |  |  |  |

ポート番号やVLAN番号が付 いたログはボート番号および VLAN番号を表示します。 一部ログを除き日本語日本 語に変換され表示されます。 IPアドレスに関しては、認証 時のIPアドレスが表示されま すので動的VLANの場合認 証前のIPアドレスになるため 注意してください。 ※「認証ログ」を選んだ場合 は、MAC認証とWeb認証をマ ージして表示します。

一部ログを除き日本語変換されます。

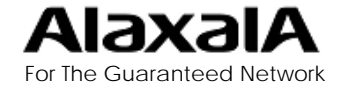